## **BHABHA Online Exam Process**

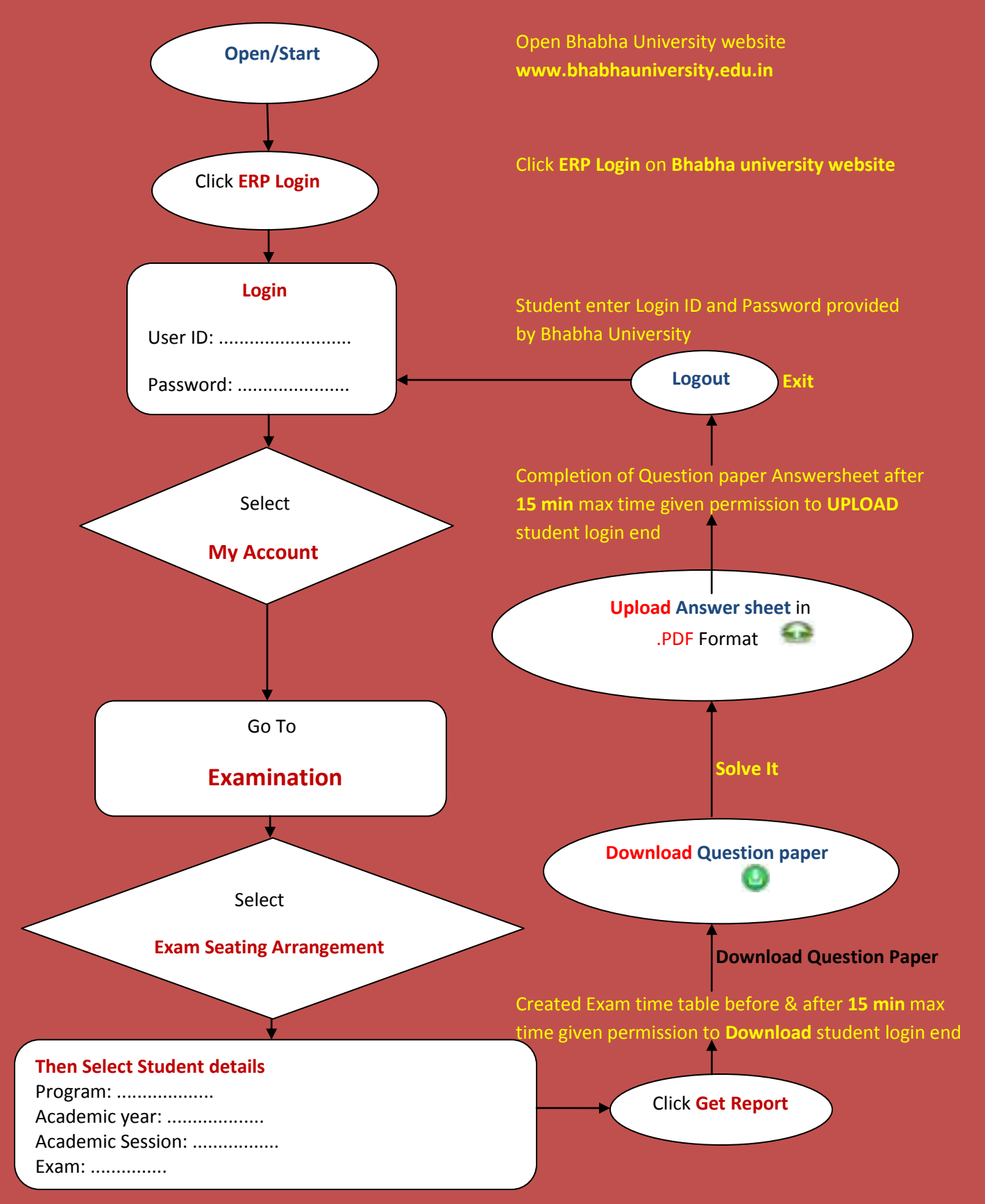